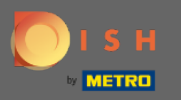

(i)

У цьому підручнику ми збираємося показати вам, як увійти до вашого бронювання. Примітка. Є два способи ввести гостя.

| <b>DISH</b> RESERVATION                                |                                    |                                  |                         |                               |                | Test Bistro Trair     | ning 🕤           |            | •       |
|--------------------------------------------------------|------------------------------------|----------------------------------|-------------------------|-------------------------------|----------------|-----------------------|------------------|------------|---------|
| Reservations                                           | Have a walk-in curreservation book | ustomer? Received a rese<br>!    | rvation request over ph | none / email? Don't forget to | add it to your |                       | ADD RESERV       | ATION      |         |
| न्न Table plan                                         | <                                  |                                  | Ν                       | 1on, 20 Jun - Mon, 20 Jun     |                |                       | 1                |            |         |
| 🖶 Guests                                               |                                    | All                              | ⊖ Completed             |                               |                | 🗟 2 😤 1               | 1 <b>=</b> 2/50  | D          |         |
| Feedback                                               | Mon. 20/06/2022                    |                                  |                         |                               |                |                       |                  |            |         |
| ⊷ Reports                                              | 02:00 PM                           | Müller, Paul                     |                         | 3 guest(s)                    | G3 (Garten)    |                       | Confirmed        | ~          |         |
| <ul><li>3 Help</li></ul>                               | 04:00 PM                           | Mustermann, Max                  |                         | 8 quest(s)                    | 8 (Restaurant) |                       | Que Course d     |            |         |
|                                                        | 50% discount on                    | cocktails                        |                         | - 3(-)                        | - (            | 8                     | Confirmed        | ~          |         |
|                                                        | Print                              |                                  |                         |                               |                |                       |                  |            |         |
|                                                        |                                    |                                  |                         |                               |                |                       |                  |            |         |
|                                                        |                                    |                                  |                         |                               |                |                       |                  |            |         |
| Too many guests in house?<br>Pause online reservations | Designed by Hospitality            | Digital GmbH. All rights reserve | d.                      |                               | FAQ            | Terms of use   Imprin | t   Data privacy | Privacy Se | ettings |

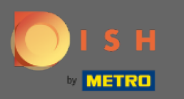

• Перший спосіб – натиснути кнопку ВХІД, щоб додати гостей, які приходять до вашого бронювання.

| DISH RESERVATION                                       |                                        |                                   |                                  |                     |                | Test Bistro Tra     | aining 🕤            | ** *             |
|--------------------------------------------------------|----------------------------------------|-----------------------------------|----------------------------------|---------------------|----------------|---------------------|---------------------|------------------|
| Reservations Table plan                                | Have a walk-in cu<br>reservation book! | stomer? Received a reser          | rvation request over phone / ema | il? Don't forget to | add it to your | WALK-IN             | ADD RESERV          | ATION            |
| 🎢 Menu                                                 | <                                      |                                   | Mon, 20 Jur                      | n - Mon, 20 Jun     |                |                     | 1                   |                  |
| 🐣 Guests                                               |                                        | All                               | ⊖ Completed                      | ⊖Upcoming           |                | <b>₽</b> 2 <b>₽</b> | i)) <b>F</b> 2/50   | C                |
| Seedback                                               |                                        |                                   |                                  |                     |                |                     |                     |                  |
| 🗠 Reports                                              | Mon, 20/06/2022                        |                                   |                                  |                     |                |                     |                     |                  |
| 💠 Settings 👻                                           | 02:00 PM                               | Müller, Paul                      |                                  | 3 guest(s)          | G3 (Garten)    |                     | Confirmed           | ~                |
| ⑦ Help                                                 | 04:00 PM                               | Mustermann, Max                   |                                  | 8 guest(s)          | 8 (Restaurant) | a                   | Confirmed           | ~                |
|                                                        | 50% discount on                        | cocktails                         |                                  |                     |                |                     |                     |                  |
|                                                        | Print                                  |                                   |                                  |                     |                |                     |                     |                  |
|                                                        |                                        |                                   |                                  |                     |                |                     |                     |                  |
|                                                        |                                        |                                   |                                  |                     |                |                     |                     |                  |
|                                                        |                                        |                                   |                                  |                     |                |                     |                     |                  |
| Too many guests in house?<br>Pause online reservations | Designed by Hospitality I              | Digital GmbH. All rights reserved | i.                               |                     | FAQ            | Terms of use   Impr | rint   Data privacy | Privacy Settings |

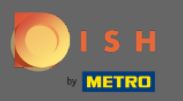

- З'явиться вікно. Тут ви можете ввести інформацію про прогулянки, а також запити та примітки вашого гостя. Примітка. Дата і час попередньо встановлені. Крім того, джерело також попередньо налаштовано.

| <b>DISH</b> RESERVATION                                |                            |                                               |                  | Test Bistro Traini                               | ng 🕤 🛛         |             |        |
|--------------------------------------------------------|----------------------------|-----------------------------------------------|------------------|--------------------------------------------------|----------------|-------------|--------|
| Reservations                                           | Have a walk-in custor      | ner? Received a reservation request over phon | e / email? Don't | forget to add it to your reservation book!       |                | Back        |        |
| 🛏 Table plan                                           | Walkin informa             | tion                                          |                  | Requests & notes                                 |                |             |        |
| 🎢 Menu                                                 | '#' Guests *               |                                               |                  | Internal note                                    |                |             |        |
| 🛎 Guests                                               | Date                       | Mon, 20/06/2022                               |                  | Allersies                                        |                | le          |        |
| Feedback                                               | Time                       | Now                                           |                  | Gluten Sesame Nuts Crustacean E                  | Eggs 🗌 Fish    |             |        |
| 🗠 Reports                                              | Duration                   | Please select capacity and time first         | *                | Mustard Lactose Celery Peanuts S Lupins Sulphite | hellfish 🗌 Soy |             |        |
| 💠 Settings 👻                                           | Table(s)                   | Please select                                 | *                | Diet                                             |                |             |        |
| ⑦ Help                                                 | Source                     | Walkin                                        |                  | Vegetarian                                       | egan           |             |        |
|                                                        | <u>r</u>                   |                                               |                  |                                                  |                | SAVE        |        |
| Too many guests in house?<br>Pause online reservations | Designed by Hospitality Di | gital GmbH. All rights reserved.              |                  | FAQ   Terms of use   Imprint                     | Data privacy   | Privacy Set | ttings |

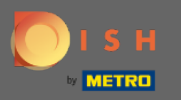

0

У розділі « Запити та примітки » ви можете ввести та вибрати інформацію, таку як алергія та дієта вашого гостя.

| <b>DISH</b> RESERVATION                                |                            |                                         |                                         | Test Bistro Training 🕤   🎽 🗸 🕞                                 |
|--------------------------------------------------------|----------------------------|-----------------------------------------|-----------------------------------------|----------------------------------------------------------------|
| Reservations                                           | Have a walk-in custo       | mer? Received a reservation request ove | r phone / email? Don't forget to add it | to your reservation book!<br>Back                              |
| 🎮 Table plan                                           | Walkin informa             | tion                                    | Requests 8                              | notes                                                          |
| ۳ <b>۹</b> Menu                                        | '#' Guests *               | 2                                       | Internal note                           | · [                                                            |
| 📇 Guests                                               | Date                       | Mon, 20/06/2022                         | Allergies                               |                                                                |
| Feedback                                               | Time                       | Now                                     | Gluten                                  | Sesame 🗌 Nuts 🗌 Crustacean 🗌 Eggs 🗌 Fish                       |
| 🗠 Reports                                              | Duration                   | 3 hours                                 | Mustard [     Lupins ]                  | ] Lactose 🔄 Celery 📄 Peanuts 📄 Shellfish 📄 Soy<br>Sulphite     |
| 🔹 Settings 👻                                           | Table(s)                   | L3                                      | → Diet                                  |                                                                |
| ⑦ Help                                                 | Source                     | Walkin                                  | Gluten-free     Vegetarian              | a Halai Kosner Lactose-free Vegan                              |
|                                                        |                            |                                         |                                         | SAVE                                                           |
| Too many guests in house?<br>Pause online reservations | Designed by Hospitality Di | gital GmbH. All rights reserved.        |                                         | FAQ   Terms of use   Imprint   Data privacy   Privacy Settings |

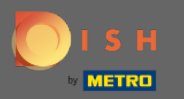

## • Натисніть кнопку ЗБЕРЕГТИ, щоб додати інформацію до книги бронювання.

| <b>DISH</b> RESERVATION                                |                           |                                                           |                                 | Test Bistro Training 🕤 🛛 🎽 😽                                   |
|--------------------------------------------------------|---------------------------|-----------------------------------------------------------|---------------------------------|----------------------------------------------------------------|
| Reservations                                           | Have a walk-in custo      | mer? Received a reservation request over phone / email? E | Don't forget to add it to yo    | bur reservation book!<br>Back                                  |
| Ħ Table plan                                           | Walkin informa            | tion                                                      | Requests & not                  | tes                                                            |
| 🎢 Menu                                                 | '#' Guests *              | 2                                                         | Internal note                   | Here you can enter notes of your walk in guest                 |
| 📇 Guests                                               | Date                      | Mon, 20/06/2022                                           | Allergies                       | l.                                                             |
| Feedback                                               | Time                      | Now                                                       | 🗌 Gluten 🔲 Sesa                 | me 🗹 Nuts 🗌 Crustacean 🗌 Eggs 🗌 Fish                           |
| 🗠 Reports                                              | Duration                  | 3 hours 👻                                                 | 🗌 Mustard 🗹 Lao                 | ctose 🗌 Celery 🗌 Peanuts 🗌 Shellfish 🗌 Soy<br>hite             |
| 🔅 Settings 👻                                           | Table(s)                  | L3 ·                                                      | Diet                            |                                                                |
| ⑦ Help                                                 | Source                    | Walkin                                                    | □ Gluten-free □<br>✔ Vegetarian | Halal 🗌 Kosher 🗌 Lactose-free 🗌 Vegan                          |
|                                                        |                           |                                                           |                                 | SAVE                                                           |
| Too many guests in house?<br>Pause online reservations | Designed by Hospitality D | igital GmbH. All rights reserved.                         |                                 | FAQ   Terms of use   Imprint   Data privacy   Privacy Settings |

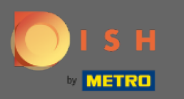

Ви отримаєте сповіщення, що ваше бронювання створено.

| <b>DISH</b> RESERVATION                                |                                                    |                                   |                              |                | Test Bistro Trai      | ning 🕤   👫                    | ~ 🕞           |
|--------------------------------------------------------|----------------------------------------------------|-----------------------------------|------------------------------|----------------|-----------------------|-------------------------------|---------------|
| Reservations                                           | Have a walk-in customer? Rece<br>reservation book! | ved a reservation request over ph | one / email? Don't forget to | add it to your | WALK-IN               | ⊘ Reservation has be created. | een 🗙         |
| Ħ Table plan                                           |                                                    |                                   |                              |                |                       |                               |               |
| <b>۳</b> ۹ Menu                                        | •                                                  | Μ                                 | 1on, 20 Jun - Mon, 20 Jun    |                |                       | <b>ii</b> (                   | <b>&gt;</b>   |
| 🚢 Guests                                               | All                                                |                                   |                              |                | <b>Ö</b> 3 📇 1        | 3 <b>F</b> 3/50               |               |
| 🕲 Feedback                                             |                                                    |                                   |                              |                |                       |                               |               |
| 🗠 Reports                                              | Mon, 20/06/2022                                    |                                   |                              |                |                       |                               |               |
| 🌣 Settings 👻                                           | 09:25 AM Walkin                                    | your walk in guest" <b>(Note)</b> | 2 guest(s)                   | L3 (Lounge)    | 6                     | Done                          | <u>~</u>      |
| ⑦ Help                                                 | Diet: Vegetarian<br>Allergies: Nuts, Lactose       |                                   |                              |                |                       |                               |               |
|                                                        | 02:00 PM Müller, I                                 | Paul                              | 3 guest(s)                   | G3 (Garten)    |                       | Confirmed                     | ~             |
|                                                        | 04:00 PM Musterr                                   | nann, Max                         | 8 guest(s)                   | 8 (Restaurant) | ÷                     | Confirmed                     | ~             |
|                                                        | 50% discount on cocktails                          |                                   |                              |                |                       |                               |               |
|                                                        | Print                                              |                                   |                              |                |                       |                               | 2             |
| Too many guests in house?<br>Pause online reservations | Designed by Hospitality Digital GmbH. All r        | ghts reserved.                    |                              | FAQ            | Terms of use   Imprir | nt   Data privacy   Priv      | vacy Settings |

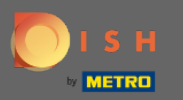

Baшi гості будуть внесені до вашого бронювання.

| <b>DISH</b> RESERVATION                                |                                                          |                               |                           |                           |                      | Test Bistro Tra    | aining 🕤               | ** •            |    |
|--------------------------------------------------------|----------------------------------------------------------|-------------------------------|---------------------------|---------------------------|----------------------|--------------------|------------------------|-----------------|----|
| Reservations                                           | Have a walk-in custo<br>reservation book!                | omer? Received a rese         | ervation request over     | phone / email? Don't forg | et to add it to your |                    | ⊘ Reservation created. | has been 🗶      |    |
| 🛏 Table plan                                           |                                                          |                               |                           |                           |                      |                    |                        |                 |    |
| 🎢 Menu                                                 | <                                                        |                               |                           | Mon, 20 Jun - Mon, 20 Ju  | ın                   |                    | Í                      |                 |    |
| 📇 Guests                                               |                                                          | All                           |                           |                           | ng                   | <b>7</b> 3 🏞       | 13 <b>m</b> 3/50       |                 |    |
| Feedback                                               |                                                          |                               |                           |                           |                      |                    |                        |                 |    |
| 🗠 Reports                                              | Mon, 20/06/2022                                          | Mallin                        |                           | 2 au cat (a)              | 17 (1 000000)        |                    |                        |                 |    |
| 🌣 Settings 🔫                                           | 9:25 AM                                                  | ter notes of your walk        | k in guest" <b>(Note)</b> | 2 guest(s)                | LS (Lounge)          | 6                  | Done                   | <u> </u>        |    |
| ⑦ Help                                                 | <b>Diet</b> : Vegetarian<br><b>Allergies</b> : Nuts, Lac | tose                          |                           |                           |                      |                    |                        |                 |    |
|                                                        | 02:00 PM                                                 | Müller, Paul                  |                           | 3 guest(s)                | G3 (Garten)          |                    | Confirmed              | ~               |    |
|                                                        | 04:00 PM                                                 | Mustermann, Max               | x                         | 8 guest(s)                | 8 (Restaurant)       | ÷                  | Confirmed              | ~               |    |
|                                                        | 50% discount on co                                       | cktails                       |                           |                           |                      |                    |                        |                 |    |
|                                                        | Print                                                    |                               |                           |                           |                      |                    |                        | 2               |    |
| Too many guests in house?<br>Pause online reservations | Designed by Hospitality Dig                              | ital GmbH. All rights reserve | ed.                       |                           | FAQ                  | Terms of use   Imp | rint   Data privacy    | Privacy Setting | gs |

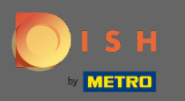

Тепер ми збираємося показати вам другий спосіб додати гостей до ваших бронювань. Натисніть План таблиці, щоб продовжити.

| <b>DISH</b> RESERVATION                                |                                      |                                 |                         |                                |                  | Test Bistro Tra      | ining 🕤            | <u> 취</u> 후 ~ ( | •    |
|--------------------------------------------------------|--------------------------------------|---------------------------------|-------------------------|--------------------------------|------------------|----------------------|--------------------|-----------------|------|
| Reservations                                           | Have a walk-in c<br>reservation book | ustomer? Received a re          | eservation request over | phone / email? Don't forget to | add it to your   |                      | ADD RESERV         | ATION           |      |
| 🖻 Table plan                                           |                                      |                                 |                         | Man 20 Jun Man 20 Jun          |                  |                      |                    |                 |      |
| 🎢 Menu                                                 |                                      |                                 |                         | Mon, 20 Jun - Mon, 20 Jun      |                  |                      |                    |                 |      |
| 🐣 Guests                                               |                                      |                                 |                         | Upcoming                       |                  | <b>7</b> 3 🏼         | 14 <b>न</b> 3/50   | )               |      |
| 🕲 Feedback                                             |                                      |                                 |                         |                                |                  |                      |                    |                 |      |
| 🗠 Reports                                              | Mon, 20/06/2022                      |                                 |                         |                                | 07/0             |                      |                    |                 |      |
| 💠 Settings 👻                                           | 02:00 PM                             | Muller, Paul                    |                         | 3 guest(s)                     | G3 (Garten)      |                      | Confirmed          | ~               |      |
| ⑦ Help                                                 | 04:00 PM                             | Mustermann, M                   | lax                     | 8 guest(s)                     | 8 (Restaurant)   | â                    | Confirmed          | ~               |      |
|                                                        | 50% discount or                      | cocktails                       |                         |                                |                  |                      |                    |                 |      |
|                                                        | 05:30 PM                             | Fleischer, Max                  |                         | 3 guest(s)                     | 2-4 (Restaurant) |                      | Confirmed          | ~               |      |
|                                                        | 🛃 "Internal note                     | es of your walk in guest        | s" <b>(Note)</b>        |                                |                  |                      |                    |                 |      |
|                                                        | Diet: Vegetariar<br>Allergies: Lupir | าร                              |                         |                                |                  |                      |                    |                 |      |
|                                                        | Print                                |                                 |                         |                                |                  |                      |                    | 2               |      |
| Too many guests in house?<br>Pause online reservations | Designed by Hospitality              | / Digital GmbH. All rights rese | rved.                   |                                | FAQ              | Terms of use   Impri | int   Data privacy | Privacy Setti   | ings |

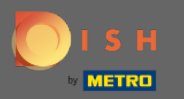

## • Тепер натисніть «Доступно», щоб додати бронювання.

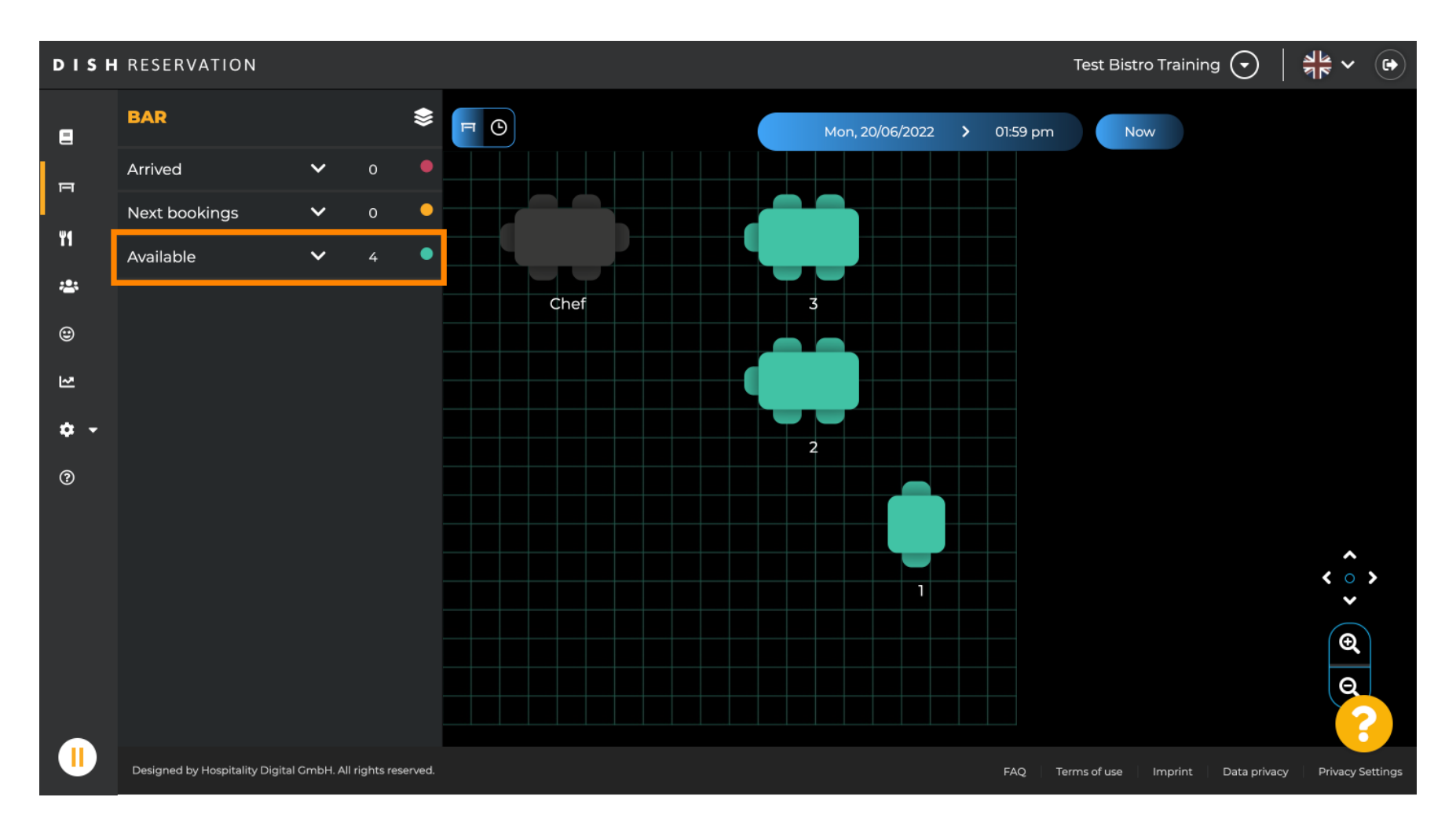

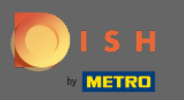

• Тут вам будуть показані всі доступні таблиці. Тепер виберіть бажані місця, натиснувши значок плюса .

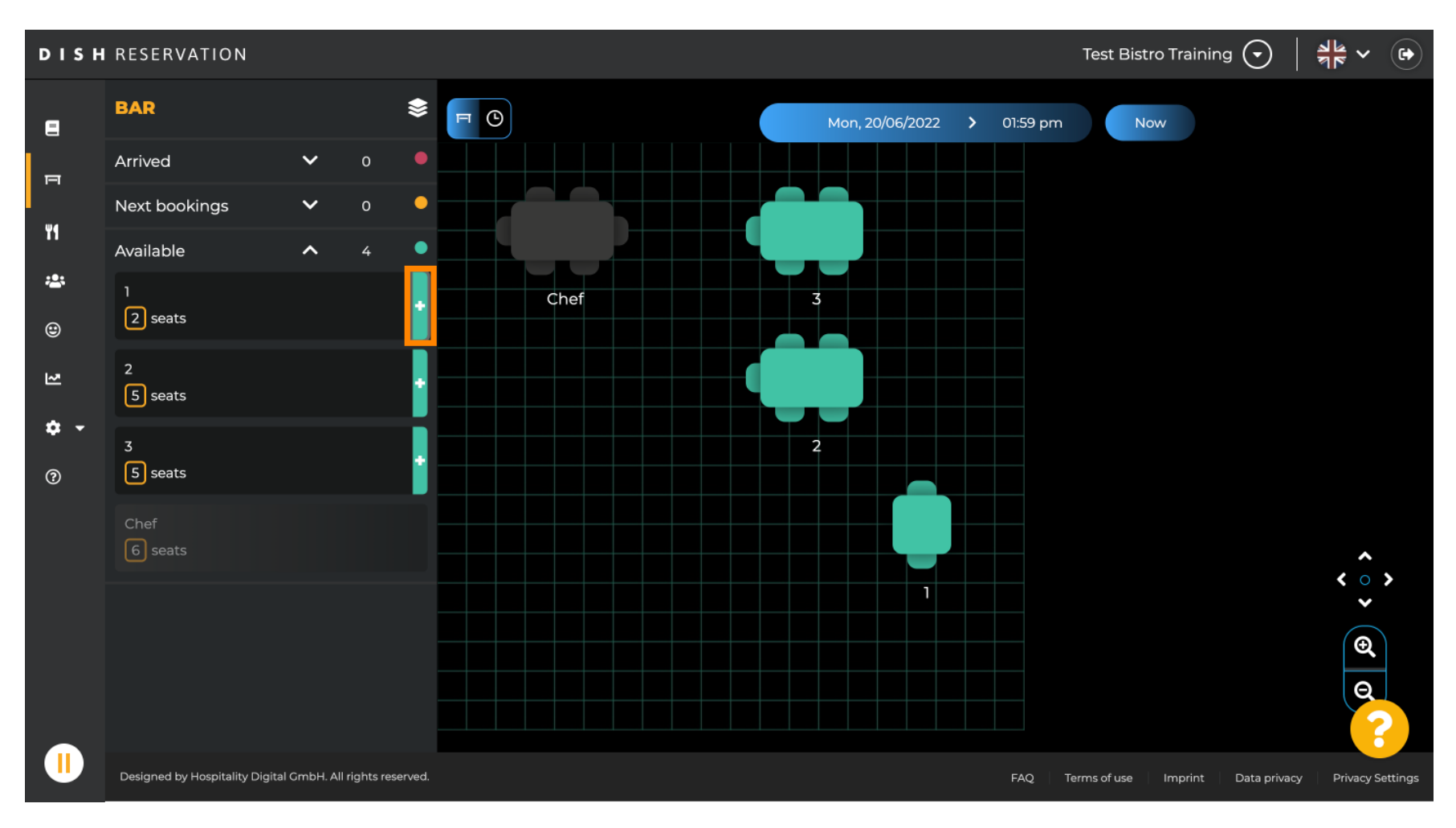

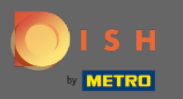

• З'явиться вікно, в якому необхідно ввести необхідну інформацію, а також розмір та тривалість партії.

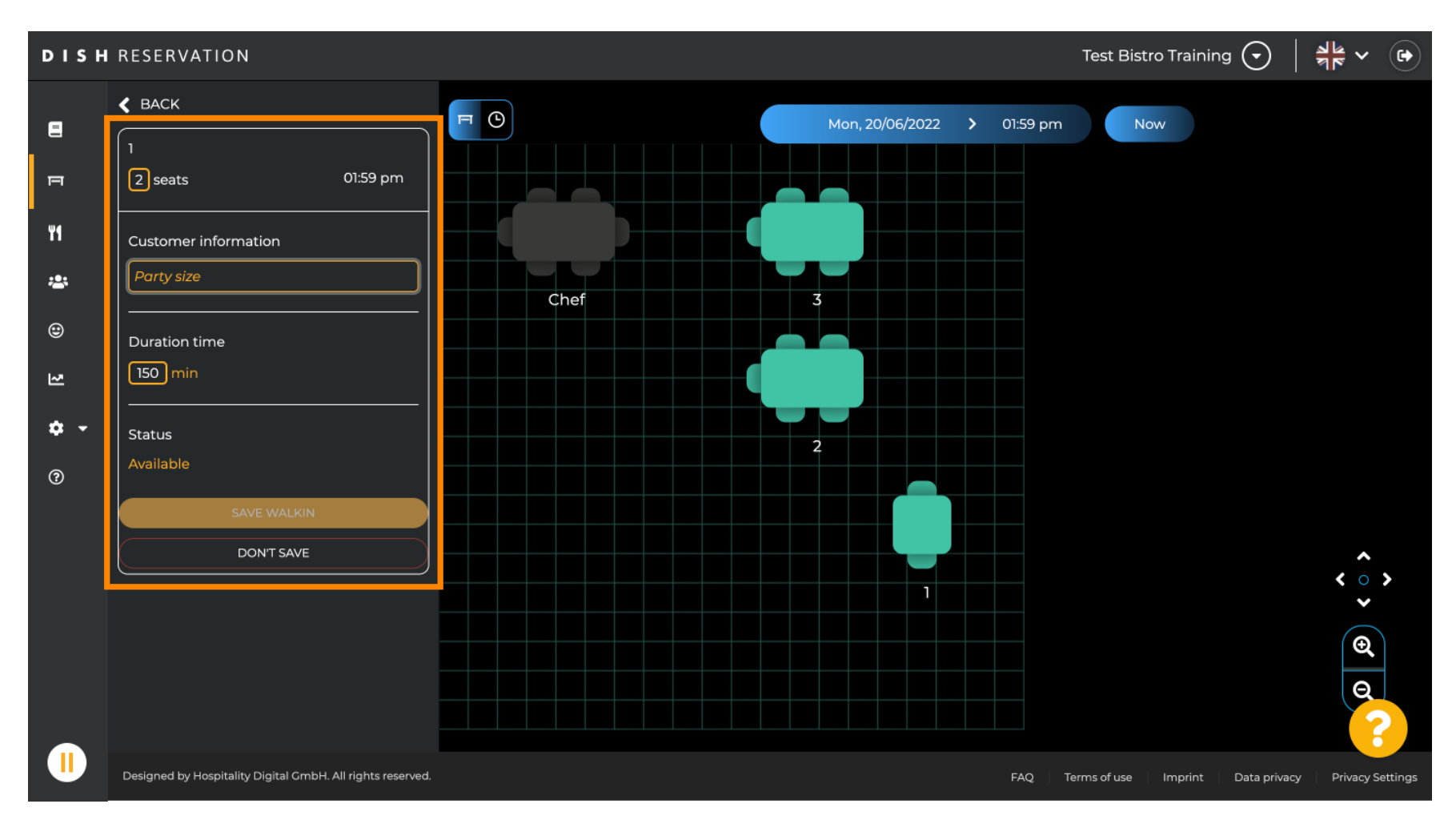

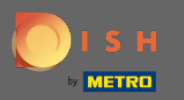

## Щоб завершити бронювання, клацніть на БЕЗПЕЧНИЙ ХОД.

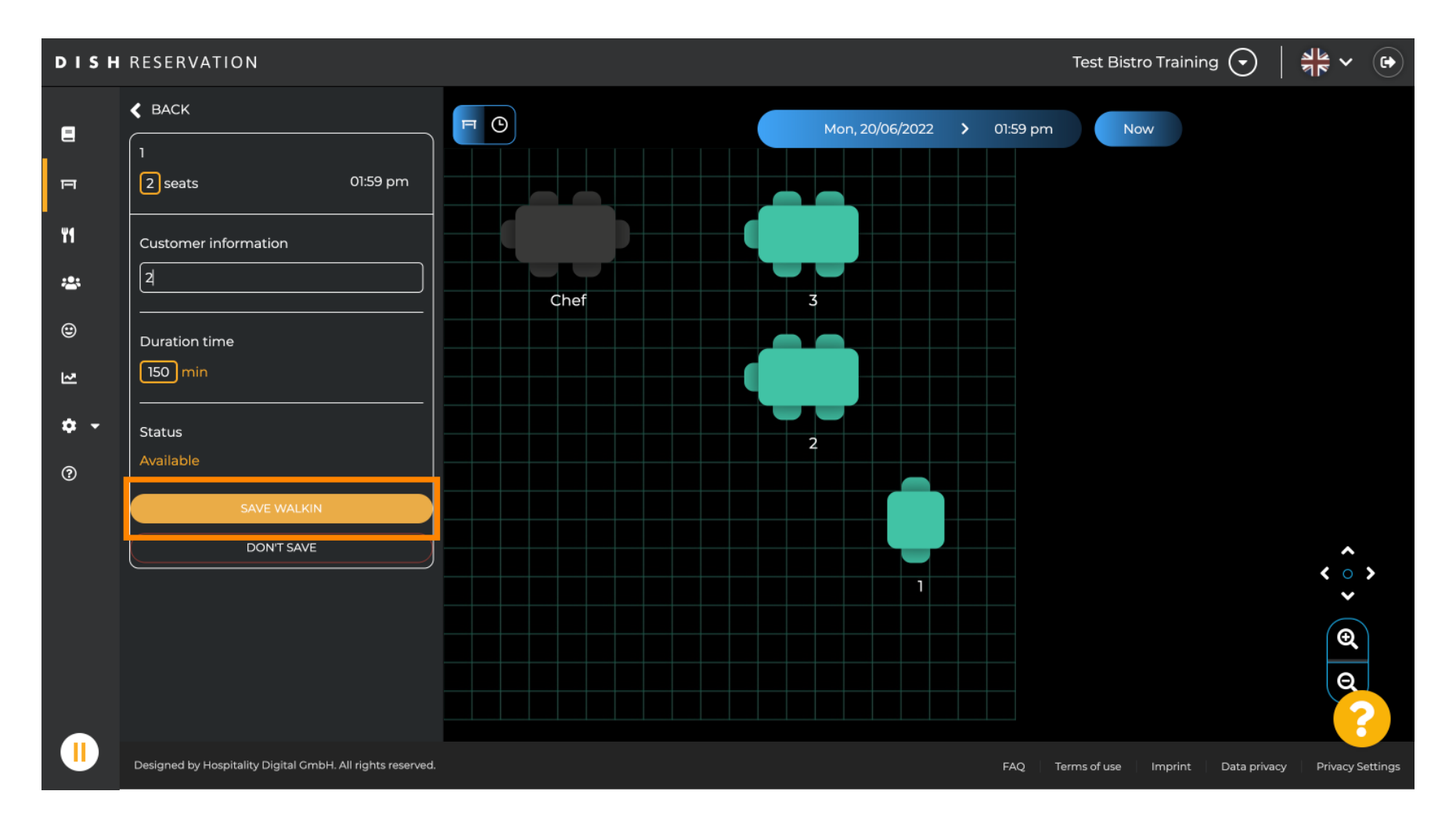

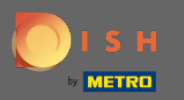

## Ви отримаєте сповіщення, що ваше бронювання створено успішно.

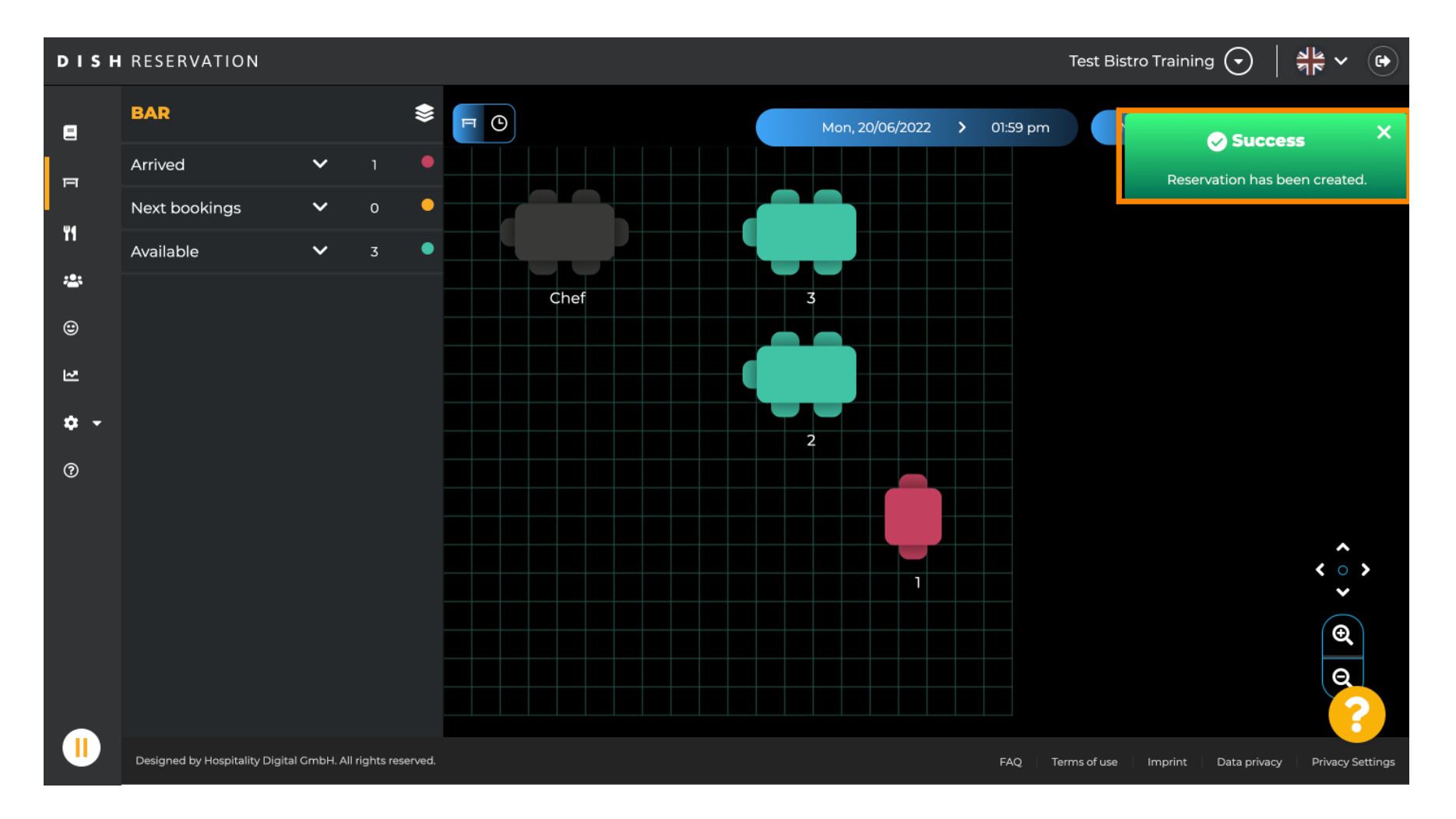

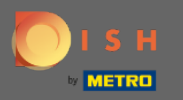

Прогулянка в резервації буде внесена до книги бронювання вибраної зони ресторану. Як і на столі план.

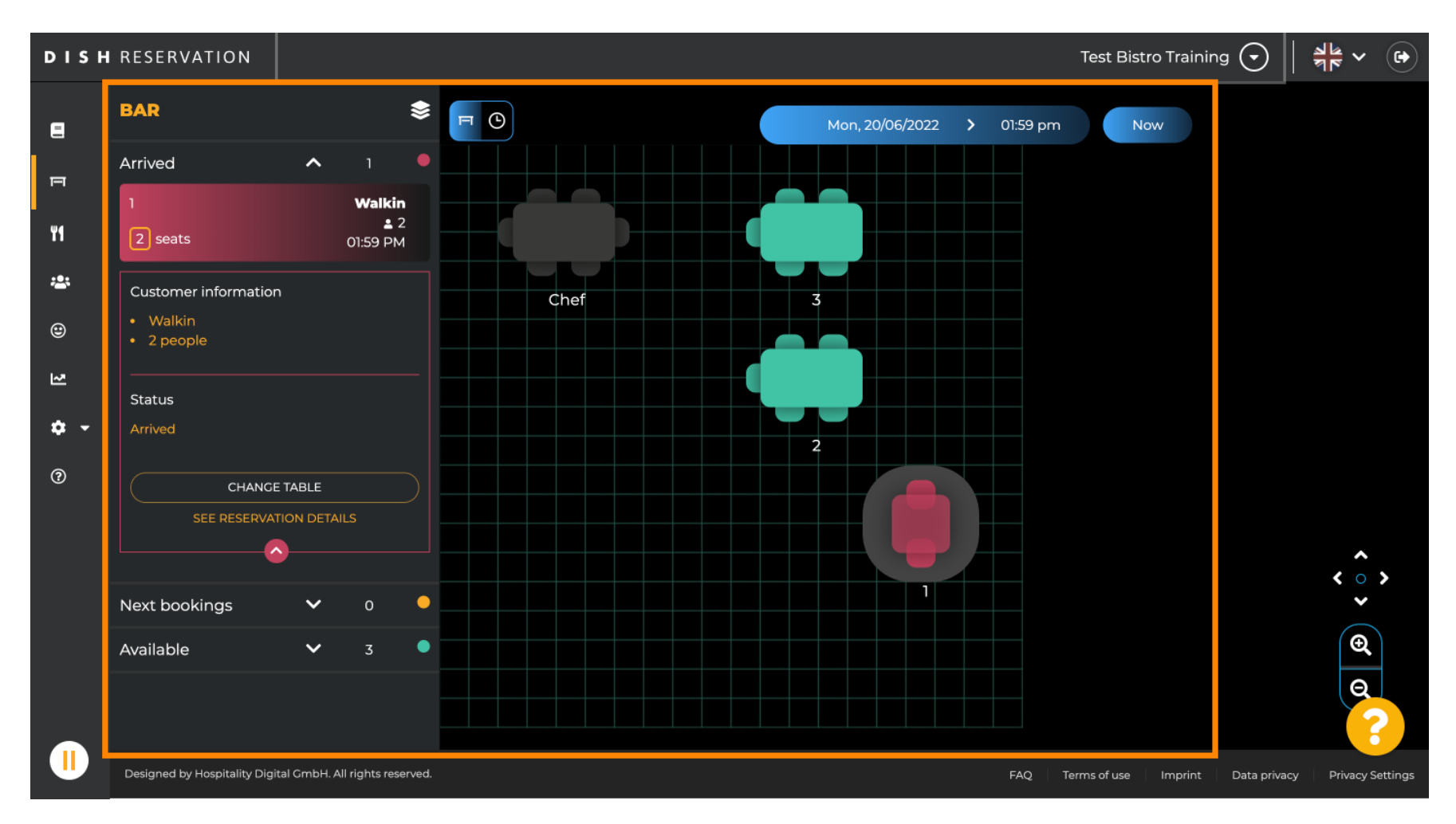

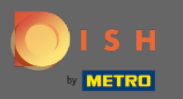

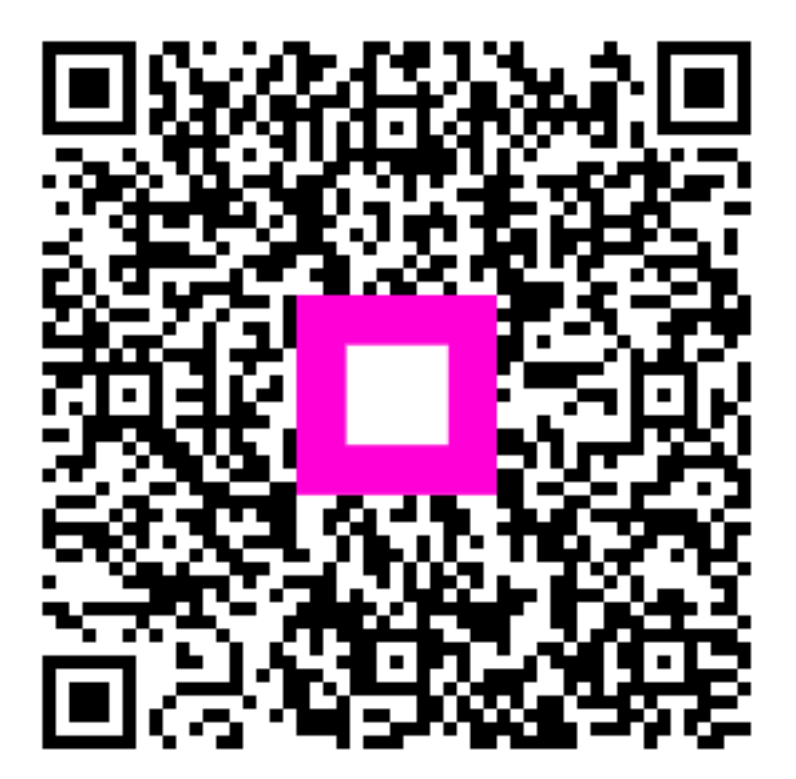

Scan to go to the interactive player